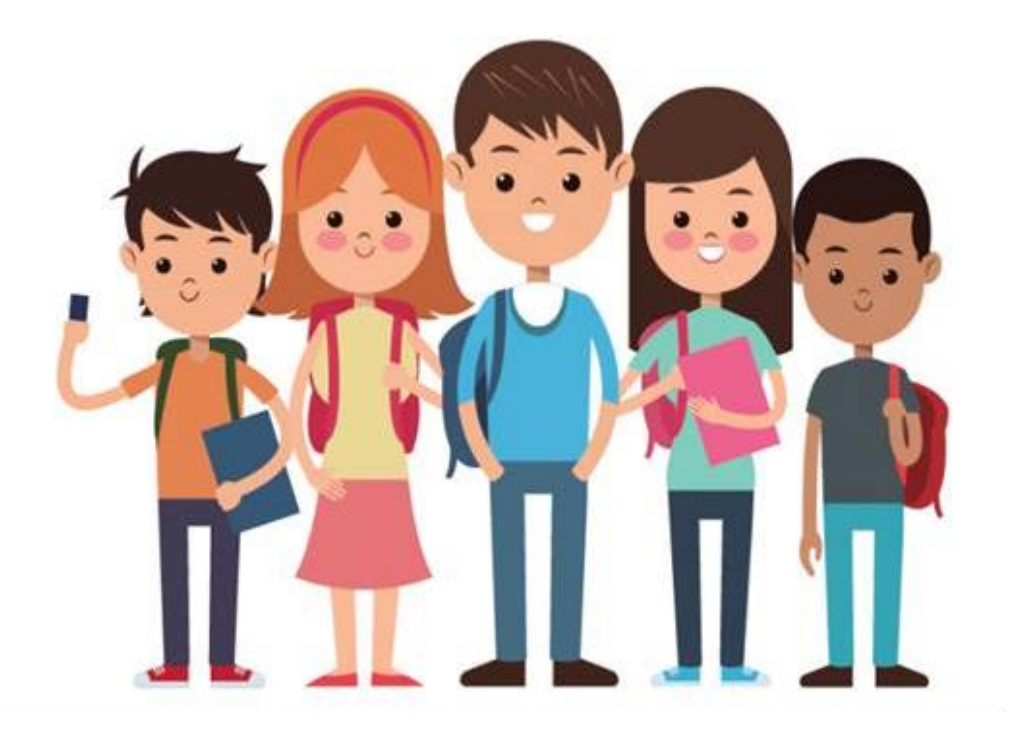

# **TZHVAKFI ONLINE İŞLEMLER** Öğrenci Belgesi Talebi

https://online.tzhvakfi.org/login

# Talepler

| TZHVakfi                                                                                               | ELIF 00001008231   |                    |                                        | Bildirim Çıkış          |
|----------------------------------------------------------------------------------------------------|--------------------|--------------------|----------------------------------------|-------------------------|
| <ul> <li>Anasayfa</li> <li>Üye Özlük Bilgileri</li> <li>Hizmet Bilgileri</li> <li>Emeklilik</li> </ul> | Yeni<br>Talepler   | Duyurular          | Evrak Takibi                           | lletişim Bilgileri      |
| <ul> <li>Sağlık Bilgileri</li> <li>Evrak Takibi</li> <li>Vakfa Özel</li> </ul>                         | ><br>Yakınlar      | Prim Hizmet Dökümü | <b>X</b><br>Ne Zaman Emekli Olabilirim | Sağlık Kapsam Bilgileri |
| Talepler     Yeni       Sifre     Şifre       Yardım                                                   | Anlaşmalı Kurumlar |                    |                                        |                         |
|                                                                                                    |                    |                    |                                        |                         |

# Öğrenci Belgesi İşlemleri

| TZHVakfı                                                             | ELiF 00001008231                              | <b>e</b><br>Bildirim | Çıkış |
|----------------------------------------------------------------------|-----------------------------------------------|----------------------|-------|
| <ul> <li>Anasayfa</li> <li>➡ Üye Özlük Bilgileri →</li> </ul>        | 希 🗢 Belge İşlemleri 🗢 Talepler                |                      |       |
| Hizmet Bilgileri       Emeklilik                                     | • Talepler                                    |                      |       |
| Sağlık Bilgileri   >     Evrak Takibi   >                            |                                               |                      |       |
| <ul> <li>♥ Vakfa Özel</li> <li>♥</li> <li>♥ Talepler ♥eni</li> </ul> | Yeni Doğan Talep<br>Öğrenci Belgesi İşlemleri |                      |       |
| Yeni Doğan Talep                                                     |                                               |                      |       |
| Öğrenci Belgesi İşlemleri                                            |                                               |                      |       |
| Yardım                                                               |                                               |                      |       |

### Öğrenci Belgesi Güncelleme ve Talep Oluşturma

| Ad SoyadTC Kimili NoTalep TarihiOnay/Red TarihiOnay Durumişlem0002009745000200974520.09.202-Talebiniz işleme Alındıişlemler0020049755000200975520.09.202Reddedildiişlemlerişlemler• Yakınlar0002009745TC Kimili NoYakın TipiDoğum TarihiSağlık KapsamıTaahit BelgesiKVKK Beyanıİşlemler00020097450002009745Erkek Çocuk28.12.200Reddİşlıyırİşlıyırİşlemler                                                                                                    | renci Belgesi İşlemleri |              |             |              |                 |                |               |                            |
|----------------------------------------------------------------------------------------------------|-------------------------|--------------|-------------|--------------|-----------------|----------------|---------------|----------------------------|
| 0002009745 $0002009745$ $20.99.2022$ $1$ $1$ <t< td=""><td>Soyad</td><td>TC Kiml</td><td>ik No</td><td>Talep Tarihi</td><td>Onay/Red Tarihi</td><td>Onay Dur</td><td>umu</td><td>İşlem</td></t<>                                                                                                    | Soyad                   | TC Kiml      | ik No       | Talep Tarihi | Onay/Red Tarihi | Onay Dur       | umu           | İşlem                      |
| 0020049755       0020049755       20.09.2022       Reddedildi       Işlenter         • Yakınlar       - Yakınlar       - Yakınlar | 00002009745             | 0000200      | 9745        | 20.09.2022   | -               | Talebiniz      | İşleme Alındı | İşlemler 🔫                 |
| Yakınlar       TC Kimlik No       Yakın Tipi       Doğum Tarihi       Sağlık Kapsamı       Taahüt Belgesi       KVKK Beyanı       İşlem         D002009745       0002009745       Erkek Çocuk       28.12.2000       Keşk       Hayır       Hayır       Öğrenci Belgesi Güncek                                                                                                    | 00020049755             | 0002004      | 9755        | 20.09.2022   | 20.09.2022      | Reddedild      | 11            | İşlemler 👻                 |
| Adı Soyadı       TC Kimlik No       Yakın Tipi       Doğum Tarihi       Sağlık Kapsamı       Taahüt Belgesi       KVKK Beyanı       İşlem         D0002009745       0002009745       Erkek Çocuk       28.12.2000       Açık       Hayır       Hayır       Öğrenci Belgesi Güncel                                                                                                    | Yakınlar                |              |             |              |                 |                |               |                            |
| D0002009745     00002009745     Erkek Çocuk     28.12.2000     Açık     Hayır     Hayır                                                                                                    | ı Soyadı                | TC Kimlik No | Yakın Tipi  | Doğum Tarihi | Sağlık Kapsamı  | Taahüt Belgesi | KVKK Beyanı   | İşlem                      |
|                                                                                                    | 00002009745             | 00002009745  | Erkek Çocuk | 28.12.2000   | Açık            | Науіг          | Наун          | Öğrenci Belgesi Güncelleme |
| 00020049755         00020049755         Kız Çocuk         16.06.2000         Açık         Evet         Öğrenci Belgesi Güncel                                                                                                    | 00020049755             | 00020049755  | Kız Çocuk   | 16.06.2000   | Açık            | Evet           | Evet          | Öğrenci Belgesi Güncelleme |

Öğrenci Belgesi İşlemleri ekranında Vakfımız sağlık hizmetlerinden yararlanacak <u>17-25 yaş arası</u> yakınlarınız görüntülenmektedir.

Given ci Belgesi Güncelleme" butonunu tıklayarak talep bilgilerini oluşturabilirsiniz.

### Talep Formu

**Öğrenci Belgesi Talep Formunda** belirtilen alanlar yandaki tabloda gösterilmiştir.

Ekran yönlendirmeleri doğrultusunda,

- Bu form sadece <u>öğrenci olan 17-25</u> yaş arasındaki yakınlarınız için tüm alanları eksiksiz ve doğru olarak doldurduğunuzda işleme alınacaktır.
- Belge yükleme ekranlarından istenen belgeleri yüklemeniz gerekmektedir.
- Yüklenecek belgeler <u>belge üzerinde yer alan tarihi</u> <u>içerecek</u> şekilde son <u>3 aylık dönem</u> içerisinde alınmış olmalıdır.
- 1. Öğrenci Belgesi (E-devlet üzerinden Barkodlu olarak alınabilir)
- 2. SGK Tescil Dökümü (E-devlet üzerinden Barkodlu olarak alınabilir)
- 3. SPAS Belgesi (E-devlet üzerinden Barkodlu olarak alınabilir)

| Okul Seviye                                                                 | Öğrenim Dönemi                                                                                                    |
|-----------------------------------------------------------------------------|----------------------------------------------------------------------------------------------------|
| Üniversite 🗸                                                                | 2022/2023                                                                                                    |
| Dkul Tipi                                                                   | Ülke                                                                                                    |
| Lisans 🗸                                                                    | Türkiye 🗸                                                                                                    |
| Okula Kayıt Tarihi                                                          | Şehir                                                                                                    |
| 01.07.2020                                                                  | İSTANBUL                                                                                                    |
| Mezun Mu? 🗌                                                                 |                                                                                                    |
| Sinifi                                                                      |                                                                                                    |
| 4                                                                           |                                                                                                    |
| Dkul Adı                                                                    | Öğretim Dili                                                                                                    |
| Seçiniz 🗸                                                                   | Türkçe 🗸                                                                                                    |
| akülte                                                                      | Öğretim Tipi                                                                                                    |
| Beden Eğitimi ve Spor Yüksekoka 🛛 🗙                                         | Örgün Öğretim                                                                                                    |
| Bölüm                                                                       |                                                                                                    |
| ALMAN FILOLOJISI                                                            |                                                                                                    |
| Belgeler                                                                    |                                                                                                    |
|                                                                             | Belge Alınma Tarihi Belge Yükle                                                                                                    |
| Jelge Tipi                                                                  |                                                                                                    |
| letge Tipi                                                                  |                                                                                                    |
| lelge Tipi<br>jğrenci/Mezuniyet Belgesi                                     | gg.aa.yyyy         Dosya Seç         Dosya seçilmedi                                                                                               |
| letge Tipi<br>Iğrenci/Mezuniyet Belgesi<br>(GK Tescil Dökümü                | 88.aa.yyyy     Dosya Seç     Dosya seçilmedi       88.aa.yyyy     Dosya Seç     Dosya seçilmedi                                                    |
| letge Tipi<br>iğrenci/Mezuniyet Belgesi<br>GK. Tescil Dökümü<br>PAS Belgesi | gg.aa.yyyy     Dosya Seç     Dosya seçilmedi       gg.aa.yyyy     Dosya Seç     Dosya seçilmedi       gg.aa.yyyy     Dosya Seç     Dosya seçilmedi |

### Örnek 1 : Öğrenci Belgesi (E-devlet üzerinden Barkodlu olarak alınabilir.)

|                                                                                                    | T.C.<br>MILLÍ EĞİTİM BAKANLIĞI<br>Belge Alınma Tarihi                                                                                                    |                                          |
|----------------------------------------------------------------------------------------------------|----------------------------------------------------------------------------------------------------|------------------------------------------|
|                                                                                                    | ÖĞRENCİ BELGESİ                                                                                                    |                                          |
| Öğrencinin Adı soyadı                                                                                                    | •                                                                                                    |                                          |
| T.C. Kimlik Numarası                                                                                                    | : 1 · 1                                                                                                    |                                          |
| Baba Adı                                                                                                    | :                                                                                                    | , I.I.I.I.I.I.I.I.I.I.I.I.I.I.I.I.I.I.I. |
| Ana Adı                                                                                                    | :                                                                                                    |                                          |
| Doğum Yeri                                                                                                    | :                                                                                                    |                                          |
| Doğum Tarihi                                                                                                    |                                                                                                    |                                          |
| Okulun İli/İlçesi                                                                                                    | : İstanbul/Beşiktaş                                                                                                    |                                          |
| Okul Adı                                                                                                    | : (750884) Anadolu Lisesi                                                                                                    |                                          |
|                                                                                                    |                                                                                                    |                                          |
| Alanı                                                                                                    | : Alanı Yok                                                                                                    |                                          |
| Dah                                                                                                    | : Dal Yok                                                                                                    |                                          |
| Smift                                                                                                    | : AL = 9. Smif / C Şubesi                                                                                                    |                                          |
| Öğrenci Numarası                                                                                                    | : 287                                                                                                    |                                          |
| Öğrenci Belgesinin Alındığı Tarih                                                                                                  | : 21/09/2022 12:14                                                                                                    |                                          |
| Burslu / Yatılı                                                                                                    | : -/-                                                                                                    |                                          |
|                                                                                                    | ILGILI MAKAMA                                                                                                    |                                          |
| Yukarıda açık kimliği yazılı Temel<br>kayıtlıdır.                                                                                  | oğlu/kızı . yukarıda belirtilen okulda 21/09/2022 12:14 tarihi itibari ile                                                                                                    |                                          |
| * Bu belge öğrencinin velisinin isteği<br>Bu belgerin döğrukaya kan<br>yükşeyhileceğinir e-Devlet<br>okutularak kontrol edilebilir | uzerine 21/09/2022 12:14 tarihind https://www.turkiye.gov.tr adresinden alınmıştır.<br>«/www.turkiye.gov.tr adresinden vəja məbil ciharlara<br>Kapısı'na ait Barkodlu Belge Doğralaraa vygalaması vastası ile yandaki karekod<br>Barkodlu Belge |                                          |
|                                                                                                    | -                                                                                                    |                                          |

|                                                                                                    | YÜKSEKÖĞRETİM KURULU BAŞKANLIĞI<br>ANKARA                                                                                                    | Belge Alınmı<br>Təribi                                                          |
|----------------------------------------------------------------------------------------------------|----------------------------------------------------------------------------------------------------|---------------------------------------------------------------------------------|
|                                                                                                    | ÖĞRENCİ BELGESİ                                                                                                    | Tarrin                                                                          |
| T.C. Kimlik No                                                                                                    | 1                                                                                                    |                                                                                 |
| Adı / Soyadı                                                                                                    | E                                                                                                    |                                                                                 |
| Anne Adı                                                                                                    | :                                                                                                    |                                                                                 |
| Baba Adı                                                                                                    | :                                                                                                    |                                                                                 |
| Doğum Tarihi / Uyruğu                                                                                                    | : / TÜRKİYE CUMHURİYETİ                                                                                                    |                                                                                 |
| Kayıt Tarihi                                                                                                    | : 07.09.2022                                                                                                    |                                                                                 |
| Eğitim Türü / Öğrenim Süresi                                                                                                    | : AÇIK ÖĞRETÎM / 4                                                                                                    |                                                                                 |
| Öğrencilik Durumu                                                                                                    | : AKTIF ÖĞRENCI                                                                                                    |                                                                                 |
| Smif                                                                                                    | z I. SINIF                                                                                                    |                                                                                 |
|                                                                                                    |                                                                                                    |                                                                                 |
| Yukarıda kimlik bilgileri yer alı<br>kayıtlı öğrencisi olduğu bildiriln                                                                                                    | İLGİLİ MAKAMA<br>an Gürşin Dinç isimli kişinin Anadolu Üniversitesi tarafından<br>niştir.                                                                                                    | yukarıda belirtilen programın                                                   |
| Yukarıda kimlik bilgileri yer alı<br>kayıtlı öğrencisi olduğu bildiriln<br>* Öğrenciye ait bilgiler ilgili yük<br>veriden derlenmiştir.<br>** Yukarıdaki yazılı bilgilere ili<br>birimine başvurulması gerekmek | İLGİLİ MAKAMA<br>an Gürşin Dinç isimli kişinin Anadolu Üniversitesi tarafından<br>niştir.<br>sektöğretim kurumunun öğrenci işlerinden sorumlu biriminin ü<br>şkin tereddüt yaşanması halinde ilgili yükseköğretim kurumur<br>tedir. | 8.09.2022 itibariyle gönderdiği<br>nun öğrenci işlerinden sorumlu<br>Barkodlu B |

### Örnek 2: SGK Tescil Dökümü (E-devlet üzerinden Barkodlu olarak alınabilir.)

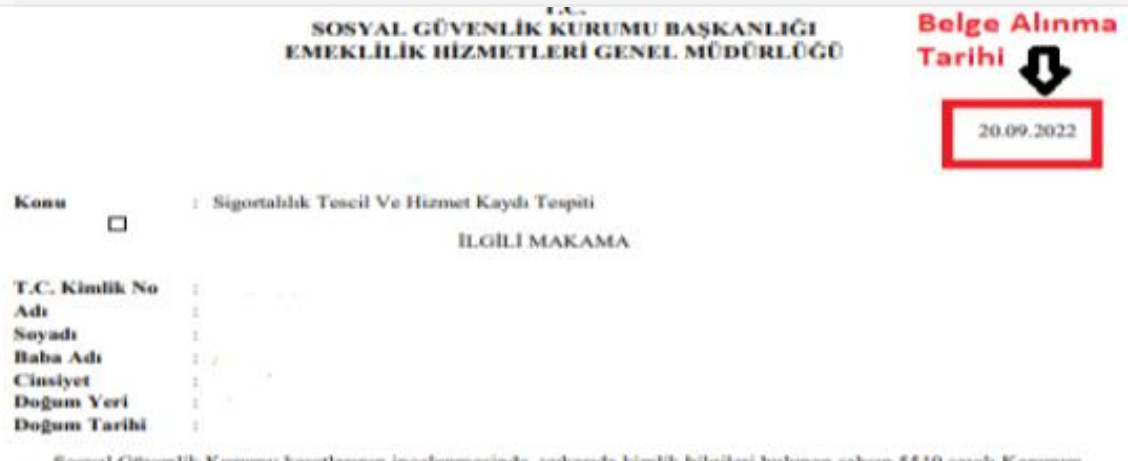

Sosyal Güvenlik Kurumu kayıtlarının incelenmesinde, yukarıda kimlik bilgileri bulunan şahsın 5510 sayılı Kanunun 4 üncü maddesinin birinci fıkrasının (a) bendine tabi icil numarası ile tescil kaydı bulunduğu tespit edilmiş olup hizmet bilgileri ektedir.

Bu kişinin Sosyal Güvenlik Kurumundan aktif olarak herhangi bir emekli aylığı almadığı anlaşılmıştır. Bilgi edinilmesini arz ederim.

### S.G.K Hizmet Dökümü

Toplam 4s Usan Vade POGN : 0

| Nort.<br>Kode | Rgrt. 10408 | Rieff No. | Aufe Ney-aufe | bill and the  | Ranath Na | Caste | (Bilmonto) | Rolpo<br>Thrit | Relar<br>Rid<br>Russhi<br>Struki | Tarihi     | Citta | PEB/ Book<br>Oge/ Ek<br>Ciberge | Calus<br>Turthi | R kolk<br>Gite<br>Nedetal | Estern<br>Colorg<br>Neutrani |
|---------------|-------------|-----------|---------------|---------------|-----------|-------|------------|----------------|----------------------------------|------------|-------|---------------------------------|-----------------|---------------------------|------------------------------|
| -             | APID        | -         |               | anari azi     | 101463-0  | 84622 | 2017/09    | And            | 49                               | 18.00.2817 | 13    | 341.0                           |                 |                           |                              |
| **            | 49100       |           |               | 9999-8-1821   | 1054510   | 1000  | 2011/108   | And            | 49                               |            | - 10  |                                 |                 |                           | 1                            |
| 40            | APUB        |           |               | animi.col     | 1054618   | 04122 | 201711     | Anit           | 49                               |            | 30    | 100.0                           |                 |                           |                              |
| (*)44         | Artis       |           | 1             | prop 8 . (61) | 1054510   | 1000  | 201712     | Accel .        | 44                               |            | 22    |                                 |                 |                           |                              |
|               |             |           |               |               |           |       | 2017       |                |                                  |            | 100   | 1,042,0                         |                 |                           |                              |
| -             | A.P1(8)     |           | 1             | mm (          | 1059610   | 6603  | 2916/91    | And            | 40                               |            | 24    |                                 |                 | - 10                      |                              |
| n.,           | APTIN       |           | 1 1           | anim1.441     | 1059610   | 1000  | 2018-03    | And            | 40                               |            | 34    | 1,014.00                        |                 |                           |                              |
| -             | APUR        |           | 1             | 0.01.02       | mane      | 8402  | 2018-03    | And            | 40                               |            | 34    | 1.010.00                        |                 |                           |                              |

BARKODLU BELGE hd44133786cdf7d9c0200

### Örnek 3 : SPAS Belgesi (E-devlet üzerinden Barkodlu olarak alınabilir.)

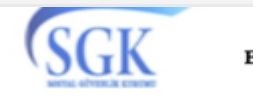

T.C. SOSYAL GÜVENL K KURUMU BA KANLI I EMEKL L K H ZMETLER GENEL MÜDÜRLÜ Ü

Belge Alınma Tarihi 19.09.2022

LG L MAKAMA

Konu: Sa lık Provizyon ve Aktivasyon Sistemi (SPAS) Müstehaklık Belgesi

Kurumumuz kayıtlarının incelenmesi sonucu; ilgilinin sa lık aktivasyon durumunu gösterir bilgiler a a ıda yer almaktadır.

Bilgi edinilmesini arz/rica ederim.

| TC Kimlik No     |                                                                                                    | Cinsiyeti            | : Kadın   |  |  |  |  |  |
|------------------|----------------------------------------------------------------------------------------------------|----------------------|-----------|--|--|--|--|--|
| Adı              | 11 J TT                                                                                                    | Soyadı               | :         |  |  |  |  |  |
| Do um Tarihi     | :                                                                                                    | Yakınlık Türü        | : Kendisi |  |  |  |  |  |
| Tescil Kapsamı   | : Kapsam Di 1                                                                                                    | Yararlanda 1 TC No   | : .       |  |  |  |  |  |
| GSS Kapsamı      | : GSS Kapsam D1 1                                                                                                    | Sicil/Tahsis/TC No   |           |  |  |  |  |  |
| Provizyon Tarihi | : 19.09.2022                                                                                                    | Katılım Payı Muafiye | t : Hayır |  |  |  |  |  |
| Durum            | Ki inin kendi üzerinden GSS Kapsamı yok. Ki i Banka yada Finans Kurumlarından<br>Emekli Aylı 1 Alan (Geçici 20. Madde) olarak kapsam dı 1 olan ki i üzerinden sa lık<br>yardımı alan Haksahibi olarak tanımlanmı tır. Provizyon verilememi tir. |                      |           |  |  |  |  |  |

### NOT:

1- Bu belge sorgulama zamanı olan 19.09.2022 21:12:09 itibariyle düzenlenmi olup 19.10.2022 21:12:09 tarihine kadar resmi belge niteli i ta ımaktadır.

2- Bu belgede sigortalıların sa lık hizmetlerinden faydalanıp faydalanamadı 1 hususunda bilgiler yer almaktadır.

3- Sa lık Provizyon Aktivasyon Sistemi (SPAS) müstehaklık durum belgesi genel sa lık sigortalıları veya bakmakla yükümlü oldukları ki ilere ait sorgulamaları kapsamaktadır.

Bu belgenin do rulu u https://www.turkiye.gov.tr/belge-dogrulama adresinde SGK0535P1MG0M504E01 kod ile veya mobil cihazlarınıza yükleyebilece iniz e-Devlet Kapısı'na ait Barkodlu Belge Do rulama uygulaması vasıtası ile yandaki karekod okutularak kontrol edilebilir.

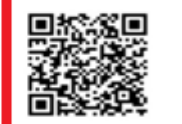

### Talep Gönderim

| Öğrenci Belgesi İş<br>Öğrencilik Durum | şlemleri<br>u Güncelleme Talebiniz I | 3aşarı ile gönderild | i.           |                                                                  |                         |              |                                   |                               |
|----------------------------------------|--------------------------------------|----------------------|--------------|------------------------------------------------------------------|-------------------------|--------------|-----------------------------------|-------------------------------|
| Adı Soyadı                             | TC Kimlik No                         | Yakın Tipi           | Doğum Tarihi | Sağlık Kapsamı                                                   | Taahhütname             | KVKK bilgisi | İşlem                             |                               |
| ERALP yıldırım                         | 93583400006                          | Erkek Çocuk          | 13.07.2000   | Açık                                                             | Evet                    | Evet         | Öğrenci Belgesi Gi                | incelleme                     |
| grenci Belge                           | si İşlemleri                         |                      |              | Talebinizin<br>onaylanma ve<br>red durumlarını<br>görebilirsiniz | Reddedildi<br>Onaylandi | lind)        | Talep<br>Güncelleme<br>veya silme | İşlemler ▼<br>Güncelle<br>Sil |
| Ad Soyad                               | TC Kimlik N                          | о Т                  | alep Tarihi  | Onay/Red Tarihi                                                  | Onay Duru               | imu          | İşlem                             |                               |
| RALP yıldırım                          | 93583400006                          | 5 2                  | 3.07.2022    | -                                                                | Talebiniz İş            | şleme Alındı | İşleml                            |                               |

- Talep ekranındaki işlemleriniz eksiksiz bir şekilde tamamlandı ise talebi Vakfa göndermeden önce incelemek ve daha sonra güncellemek için "Talebi Kaydet" butonuna tıklayınız. İşlemlerinizin doğruluğundan emin olmanız durumunda ise talebi Vakıf Onayına Gönder tuşu ile iletebilirsiniz.
- □ Talebiniz Vakfımız tarafından kontrol edildikten sonra onay durumu ile ilgili bilgilendirmeyi ekranlar üzerinden takip edebilirsiniz. Bilgilendirmeler tarafınıza ayrıca SMS ve E-Posta yolu ile iletilecektir.
- İletmiş olduğunuz talebiniz sonuçlanmadan yeni bir talep girişi yapılamayacaktır, bu aşamada mevcut talebinizi güncelleyebilirsiniz.

### Talep Red Durumu

| Öğrenci Belgesi İşlemleri |              |              |                 |             |            |  |  |  |  |  |
|---------------------------|--------------|--------------|-----------------|-------------|------------|--|--|--|--|--|
| Ad Soyad                  | TC Kimlik No | Talep Tarihi | Onay/Red Tarihi | Onay Durumu | İşlem      |  |  |  |  |  |
| ERALP yıldırım            | 93583400006  | 28.07.2022   | 28.07.2022      | Reddedildi  | İşlemler 🔻 |  |  |  |  |  |
|                           |              |              |                 |             | Güncelle   |  |  |  |  |  |
|                           |              |              |                 |             | Sil        |  |  |  |  |  |

- Belgeniz Vakıf tarafından uygun bulunmadığında tarafınıza SMS ve E-posta ile bilgilendirme mesajı iletilecektir.
- Bu durumda web sitemiz üzerinden belgenizin neden uygun olmadığını belirten durum açıklamasını"**Reddedildi**" olarak görüntüleyip "İşlemler" butonundan "Güncelle" seçeneğini tıklayarak detayları görebilir ve talebinizi yeniden güncelleyebilirsiniz.

### Talep Onay Durumu

| ERALP yıldırım | 93583400006 | 27.07.2022 | 27.07.2022 | Onaylandı | İşlemler 🔻 |
|----------------|-------------|------------|------------|-----------|------------|
|                |             |            |            |           | Talebi Gör |
|                |             |            |            |           | iştemler   |
| _              |             |            |            |           |            |

□ Talep detaylarınızla ilgili bilgilerin doğru ve eksiksiz olması durumunda talebiniz **Onaylandı** olarak gözükecektir, detaylarını "**İşlemler**" >>" **Talebi Gör**" kısmından takip edebilirsiniz.

# Sístem güvenlíğí íçín Güvenli Çıkış yapmayı unutmayınız!

Teşekkür Ederiz...